#### 変更交付申請書等の提出マニュアル

【研究者の画面イメージ】(研究者から研究機関に提出する手続き) ① ログイン画面

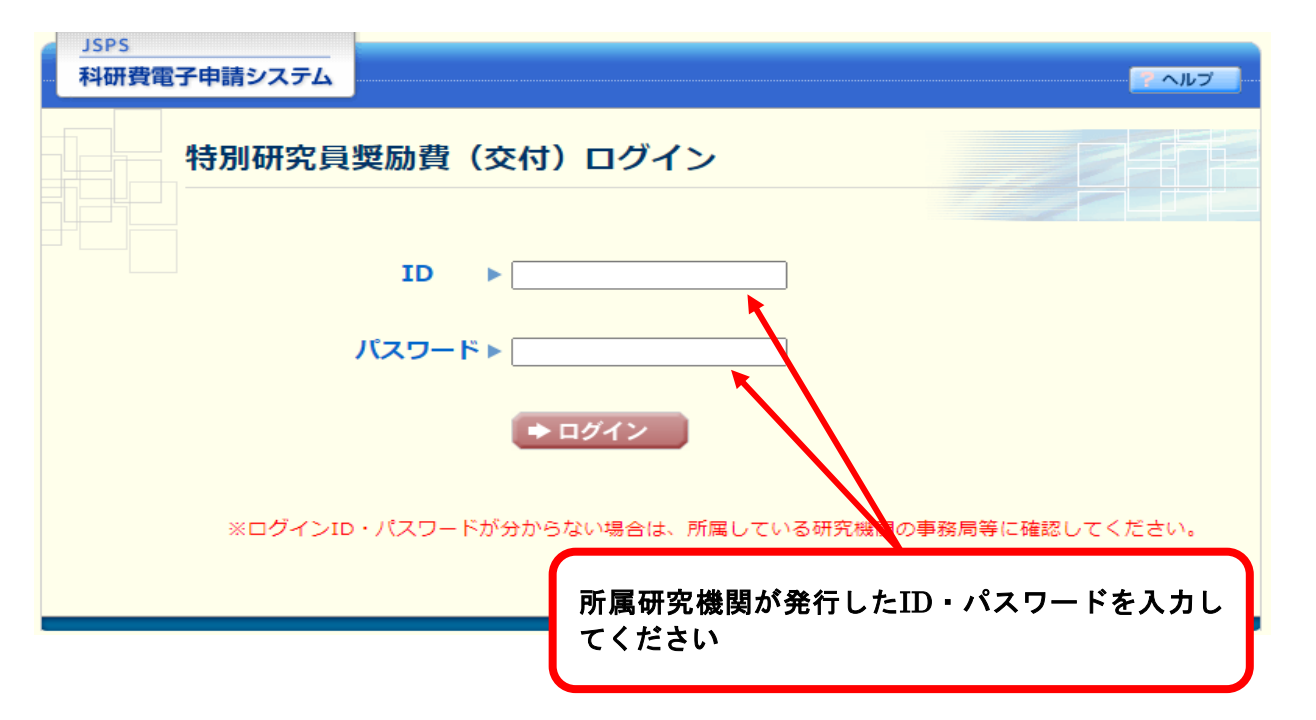

#### 課題一覧画面(イメージ)

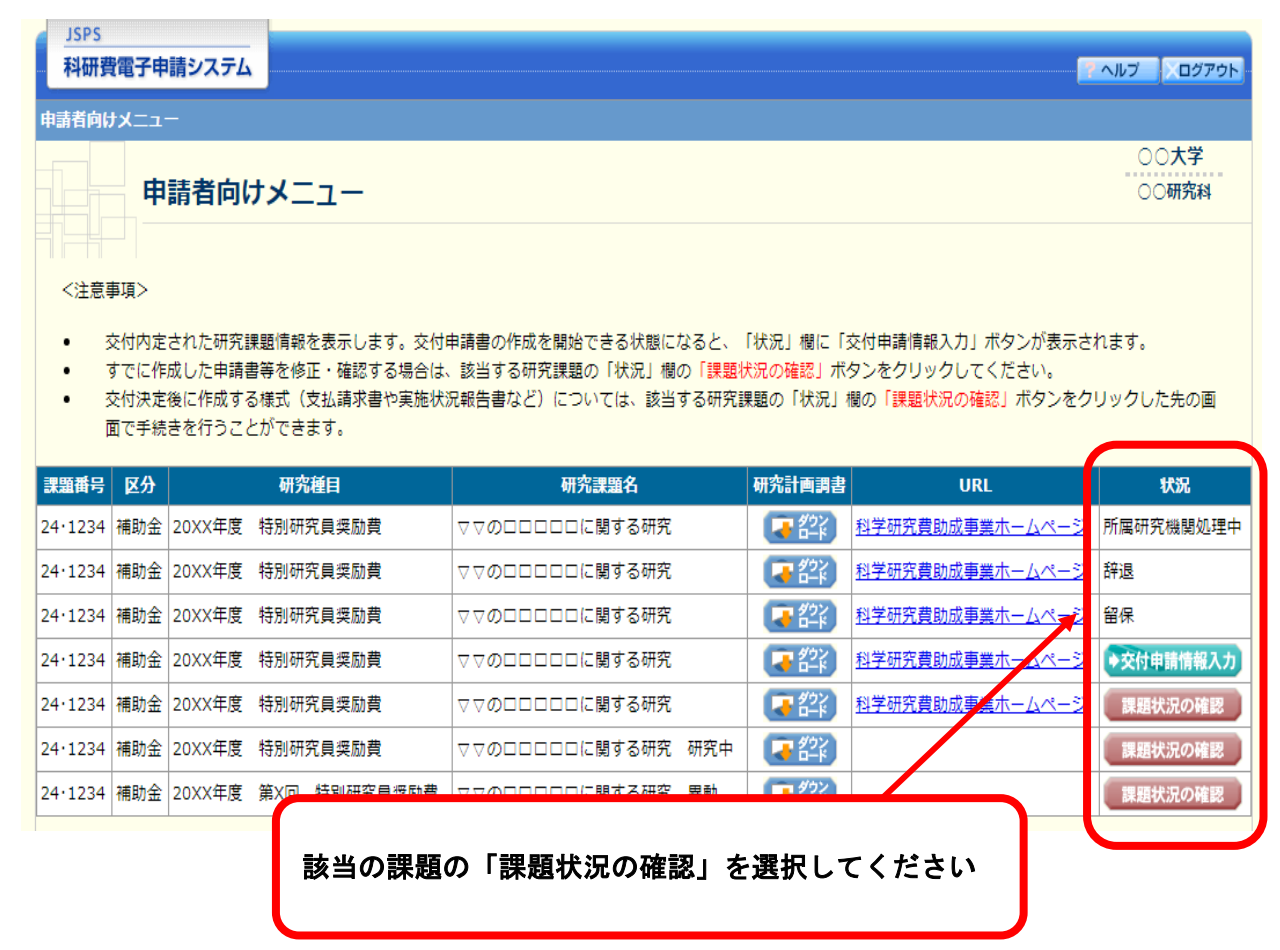

【機関担当者の画面イメージ】(研究機関から学振に提出する手続き) ① ログイン画面

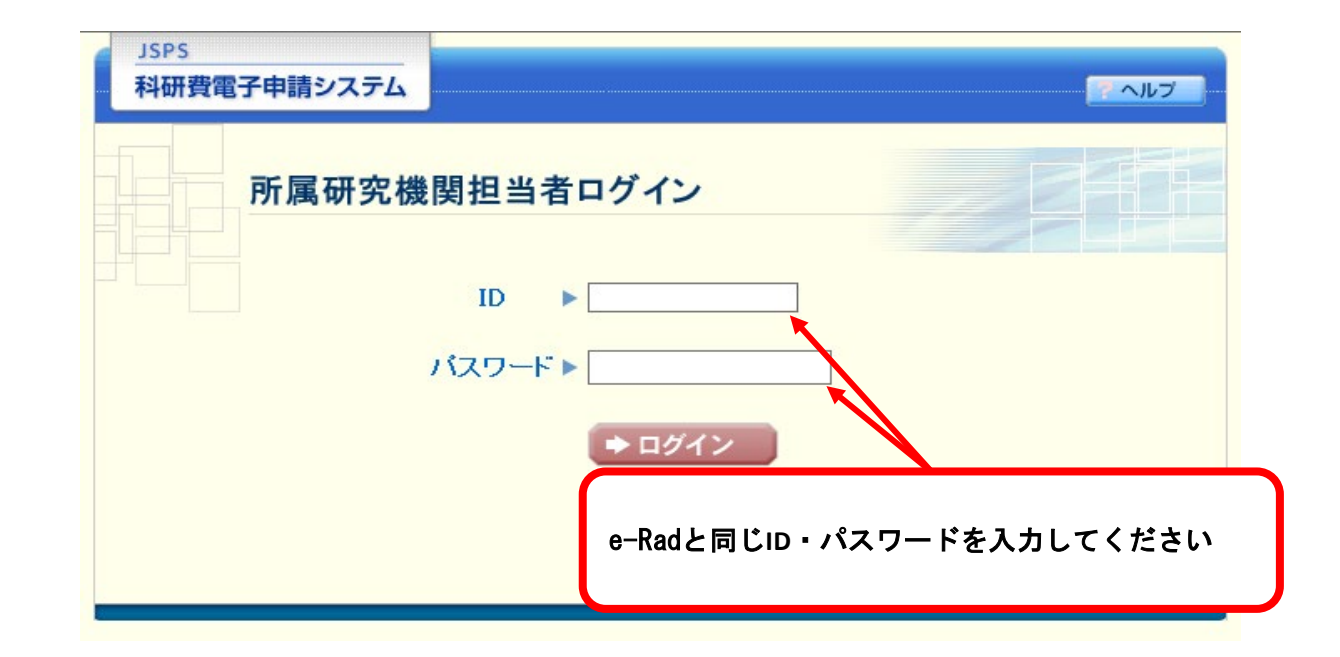

# ② 選択画面(イメージ)

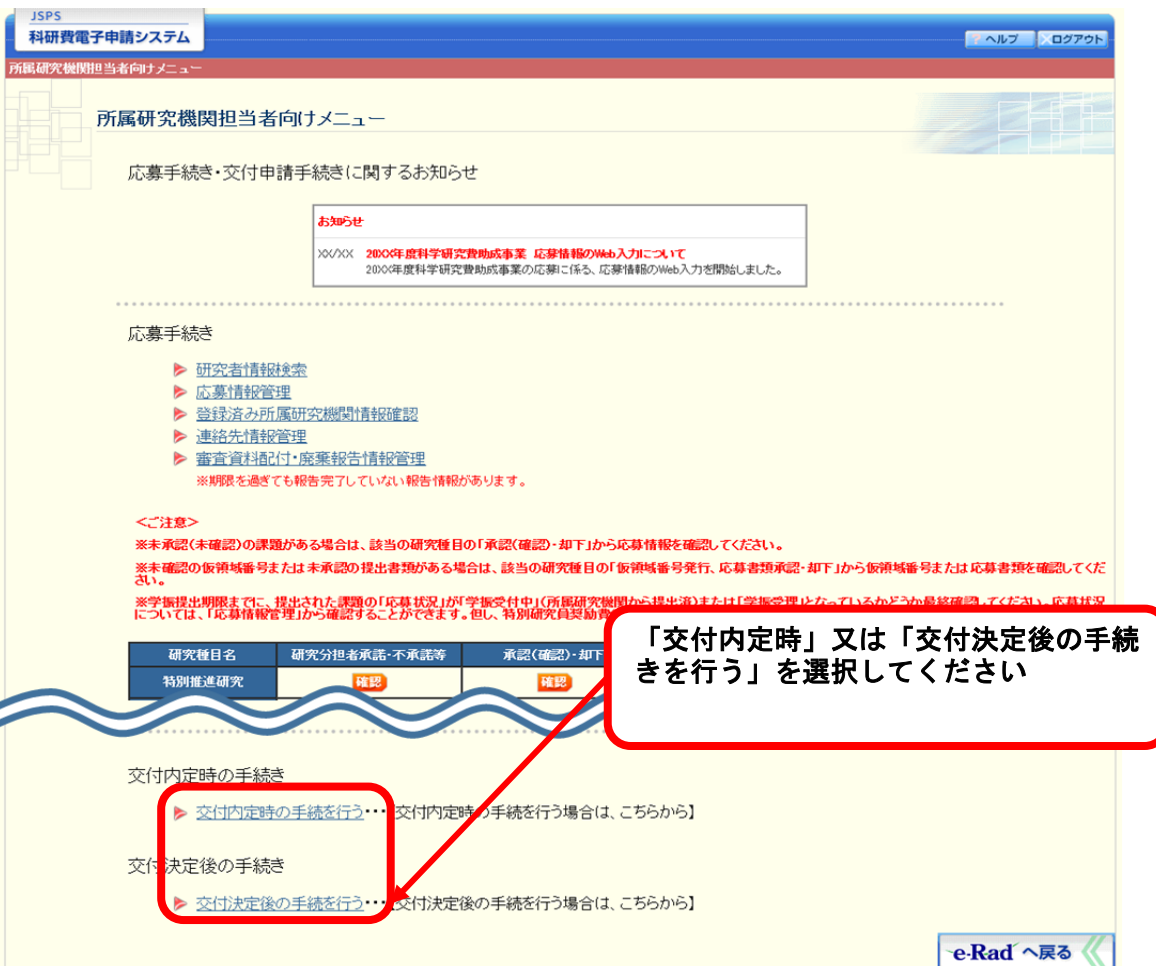

| JSPS               |                          |                                                         |                      |                         |              |                                       |                |                     |                   |                                             |
|--------------------|--------------------------|---------------------------------------------------------|----------------------|-------------------------|--------------|---------------------------------------|----------------|---------------------|-------------------|---------------------------------------------|
| 科研                 | 費電子申請                    | システム                                                    |                      |                         |              |                                       |                |                     |                   | ペルプ 〇 ログアウト                                 |
| 申請者向               | はメニュー                    | >課題管理                                                   |                      |                         |              |                                       |                |                     |                   |                                             |
|                    |                          |                                                         |                      |                         |              |                                       |                |                     |                   |                                             |
|                    | 課題                       | 夏管理(科                                                   | 科学研究費                | 補助金)                    |              |                                       |                |                     |                   |                                             |
|                    |                          |                                                         |                      |                         |              |                                       |                |                     |                   |                                             |
|                    | <b>•</b>                 | 変更履歴等                                                   |                      | ▼研究                     | 組織           | <u>▼交付</u>                            | <u>† (予定)</u>  | 額                   | <b>▼</b> ∎        | 直接経費使用内訳                                    |
|                    |                          |                                                         |                      |                         |              |                                       |                |                     |                   |                                             |
|                    |                          |                                                         |                      |                         |              |                                       |                |                     |                   |                                             |
| 基本情報               |                          |                                                         |                      |                         |              |                                       |                |                     |                   |                                             |
| - 0                |                          |                                                         |                      |                         |              |                                       | 研究             | 帘代表者名               |                   |                                             |
| 区分                 | 課題番号                     | 研究種目                                                    | 目 審査区分               | ) 所屋研究機関名               | 部局名・職名       | 研究者番号                                 | 漢字             | フリガナ                | 課題状況              | 研究期間                                        |
|                    | 24.                      | 2016年度 特別                                               | 削研究                  | 000±₩                   | 理工 特別研究員     |                                       | 交付             | コウフ サ               | THE A             | 2016年年 2010年年                               |
| 用助金                | 1234                     | 貝奨励費                                                    |                      | 0000                    | (PD)         |                                       | 三郎             | ブロウ                 | 97764             | 2016年度~2018年度                               |
|                    |                          |                                                         |                      |                         |              |                                       |                |                     |                   |                                             |
| 研究                 | 課題名                      | 和文                                                      | <u>ం</u> ంలం         | ××に関する総合的研              | 究            |                                       |                |                     |                   |                                             |
|                    |                          | 英文                                                      | The co               | mprehensive study       | of xxxx      |                                       |                |                     |                   |                                             |
|                    |                          |                                                         |                      |                         |              |                                       |                |                     |                   |                                             |
| ス オ セロロ            | し オス 争 🕫                 | ī                                                       |                      |                         |              |                                       |                |                     |                   |                                             |
| 09 DED             | リック古沢                    |                                                         |                      | <u>*##</u>              | ±            |                                       | 561志少主         |                     |                   | 宝结起生妻                                       |
|                    |                          |                                                         |                      | 〔A- <u>2-</u> 〕         | 11           | 6                                     | [A-4-1]        |                     |                   | [C-6, C-7-1]                                |
|                    |                          |                                                         |                      |                         |              |                                       |                |                     | 申請者未確調            | 2                                           |
|                    |                          |                                                         | 学振                   | 受理 (1版) 201             | 6年4月15日学振へ   | 学振受理 (1版)                             | 2016年          | 4月15日学振             | へ 確認 修正           |                                             |
| 2016年月             | 度                        |                                                         | 送信                   | 40%                     | ì            | 送信                                    |                |                     | 収支決算報報            | ちょう (1) (1) (1) (1) (1) (1) (1) (1) (1) (1) |
|                    |                          |                                                         | · · · · ·            | 6-F                     |              | 🔫 6-ik                                |                |                     | 研究室は高校            | ±=                                          |
|                    |                          |                                                         |                      |                         |              |                                       |                |                     | 1/1/1 天 / 具 ¥ X D |                                             |
| (+- <i>b</i> ette  | Fo D (                   |                                                         | т вара Стелант       |                         |              |                                       |                |                     | Pantr             |                                             |
|                    | ◆作成す                     | 53                                                      |                      | 作成する                    |              | t Z                                   | _              | ▶佐成する               |                   |                                             |
| 提出期間               | 聞:2017年<br>年3月3:         | 1月1日~2017<br>1日                                         | 提出期間:20<br>年         | 017年1月1日~2017<br>≢3月31日 | ↓ IFAC       | 90                                    |                | ▼ 1F #& 9 *3        |                   |                                             |
| 研究代                | 表者所同研                    | 名機関変更属                                                  | 産前産後の休               | 暇又は育児休業の取得              | 鼻 海外における研究演  | 昨年等による研究                              | 精報 (現4         | 吉) を必要とす            | tames 🦉           |                                             |
|                    | [C-10-                   | 1]                                                      | に伴う研                 | 究中断承認申請書<br>[0,12,1]    | 中断承認         | 申請書                                   |                | [C-26]              |                   | その他の様式                                      |
|                    |                          |                                                         |                      | -26) (84# (88/#) 5      |              | -31                                   | 加速中の           | (C-26) (8##         | (88/ま) 友          |                                             |
|                    | ♦作成3                     | 5                                                       | 必要とする理               | 由書があるため作成で              | -<br>E       |                                       | 必要とする          | (C-28) 線過<br>理由書がある | ため作成で             | <ul> <li>◆ 作成する</li> </ul>                  |
|                    |                          |                                                         | ŧ                    | きません。                   |              |                                       |                | きません。               |                   |                                             |
| ■ F <sub>2</sub> 2 | 要に応じ提                    | 出する書類」(                                                 | こついて、作成し             | してから日本学術振興              | 会に提出されないまま   | トー定期間が経過                              | すると、自動         | 動的に削除され             | れることがあり           | ます。                                         |
|                    |                          |                                                         |                      |                         |              |                                       |                |                     |                   | 7                                           |
| 했지                 |                          | 1004010                                                 |                      |                         |              |                                       | 85411-07       |                     |                   | ·                                           |
| 又已<br>学证[#+-       | 第二日本                     | 週期日<br>2022年4日・5                                        |                      |                         |              | ····································· | 프제제<br>라슈) (분역 |                     |                   |                                             |
| - 100 80 1         | ₩-2 <sup>-7</sup> 7      | 207744910                                               |                      |                         |              | 小小九的成委士的                              | 00. 血ノ (金)     | aew(71,/ 0,)880     | OVEREIGNIC        |                                             |
| 更屑厚                | で等                       |                                                         |                      |                         |              |                                       |                |                     |                   |                                             |
| ~ nat/l            |                          |                                                         |                      |                         |              |                                       |                |                     |                   |                                             |
| <b>f</b> fb        |                          | -                                                       | EA other             |                         | また担いよ        | Ζ냳스나                                  | +              | 1. ~                | ご生よ               | こだざた                                        |
|                    |                          | <b>5</b>                                                |                      | ツルットの休                  | 丸で佐田 9       | <u>の場</u> 口                           | 、小-            | -4/1-               | ン守か               | り採入で                                        |
| 2016年2             | 月10日                     | (C-20)<br>(要とす <b>ち</b>                                 | (ウンロ-                | ードして作                   | 成のうえ         | 「その他                                  | の様式            | €∣欄の                | )「作成              | する  を                                       |
|                    | ~                        |                                                         | 8401                 | ノキナい                    |              |                                       |                | 1914 - 4            |                   |                                             |
|                    |                          | 逆                                                       | き択してく                | くたざい                    |              |                                       |                |                     |                   |                                             |
| 开究組織               | <b>我</b>                 |                                                         |                      |                         |              |                                       |                |                     |                   |                                             |
| 区分                 |                          |                                                         |                      |                         |              |                                       |                |                     |                   |                                             |
|                    | 研究者相                     | <del>  </del>                                           |                      |                         |              |                                       |                |                     |                   | 赤依頼                                         |
|                    | 研究者祖                     | 5号                                                      |                      |                         |              |                                       |                |                     |                   | 盖依頼                                         |
| 研究代表<br>皆          | 研究者#                     | 時<br>78 交付 三F                                           | ョ<br>郎<br>り<br>り     | サブロ<br>12345            | 〇〇大学         | △△学部 助教                               | τ              |                     |                   | 无依赖                                         |
| 用究代表<br>≝<br>用究分担  | 研究者<br>123456<br>8765432 | <ul> <li>F</li> <li>78 交付 三</li> <li>21 申請 花</li> </ul> | 郎 コウフ<br>ウ<br>子 シンセ・ | サブロ 12345<br>イ ハナ 54321 | 00大学<br>ロロ大学 | △△学部 助刺<br>××学部 非常                    | て、<br>重力言時     |                     |                   | 无依赖                                         |

## ④ 提出画面(イメージ)

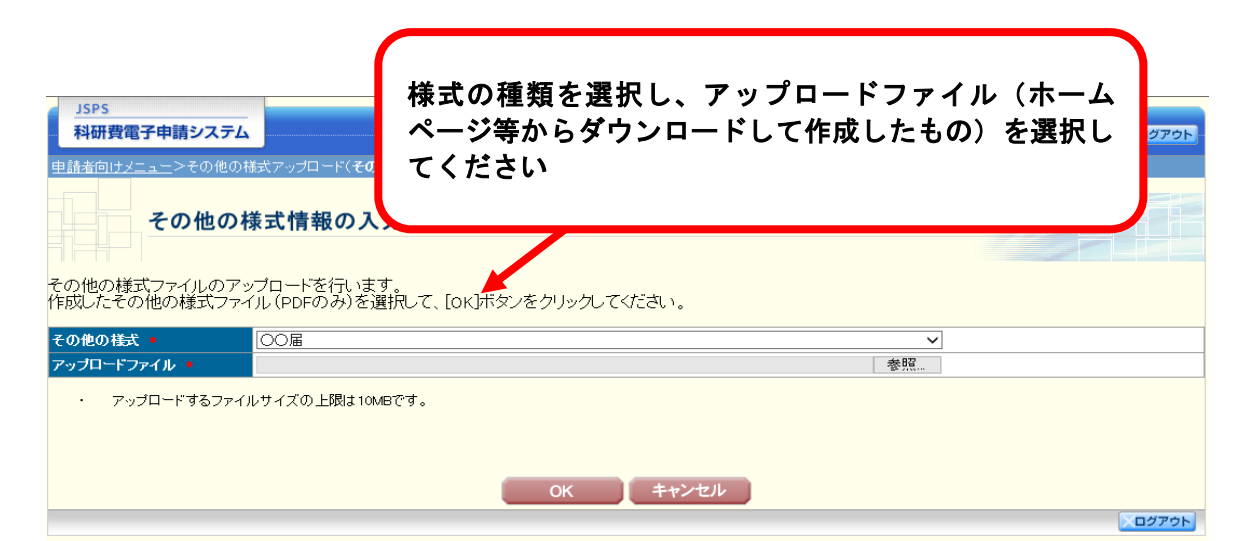

| JSPS<br>科研費電子申請システム |                                                                                          |   |
|---------------------|------------------------------------------------------------------------------------------|---|
| ■請者向けメニュー>その他の様:    | 「<br>式アップロード(その他の様式情報の入力> <b>処理中</b> >その他の様式雑誌)                                          |   |
| 処理中・・・              |                                                                                          |   |
|                     | 処理状況により、数分間かかる場合があります。                                                                   |   |
|                     | ※10分以上経過してもシステムから応答がない場合は、「ログアウト」ボタンより一旦ログアウトし<br>ログアウト及びウィンドウ(ブラウザ)を開じたとしても変換処理は継続されます。 | C |

## ③ 選択画面(イメージ)

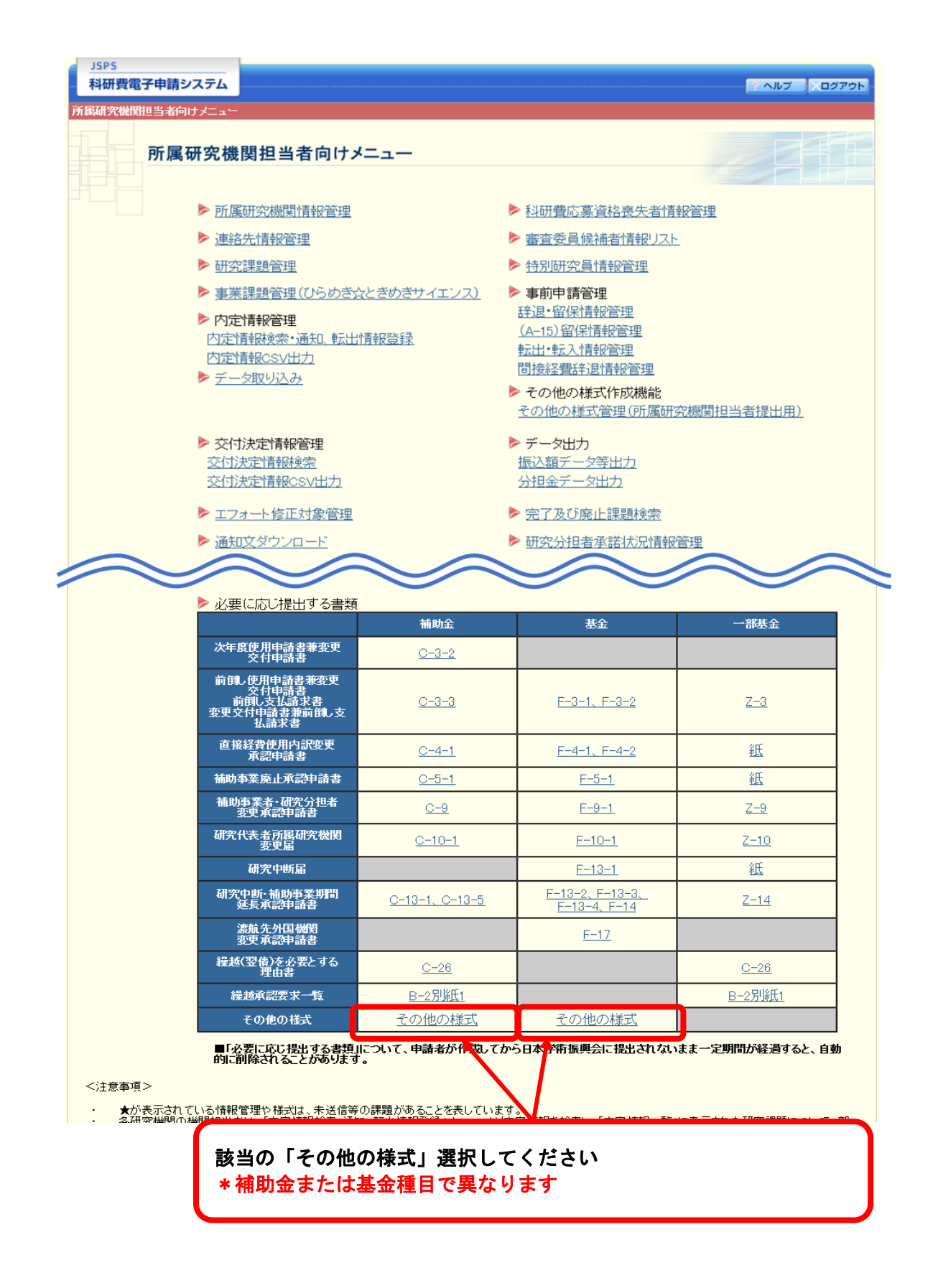

# ④ 検索画面 (イメージ)

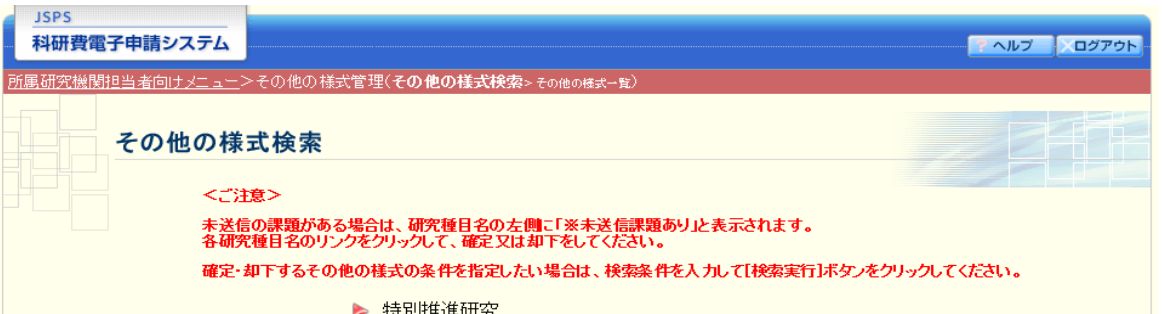

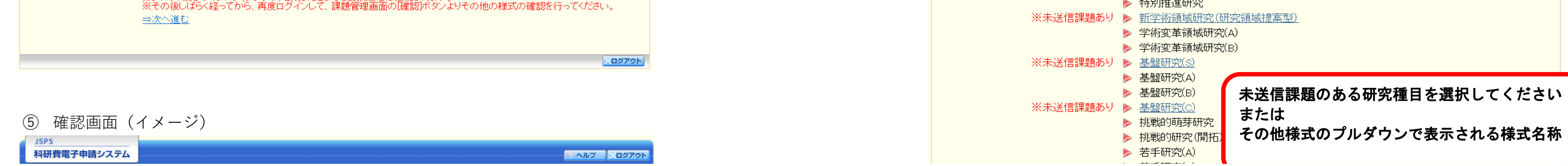

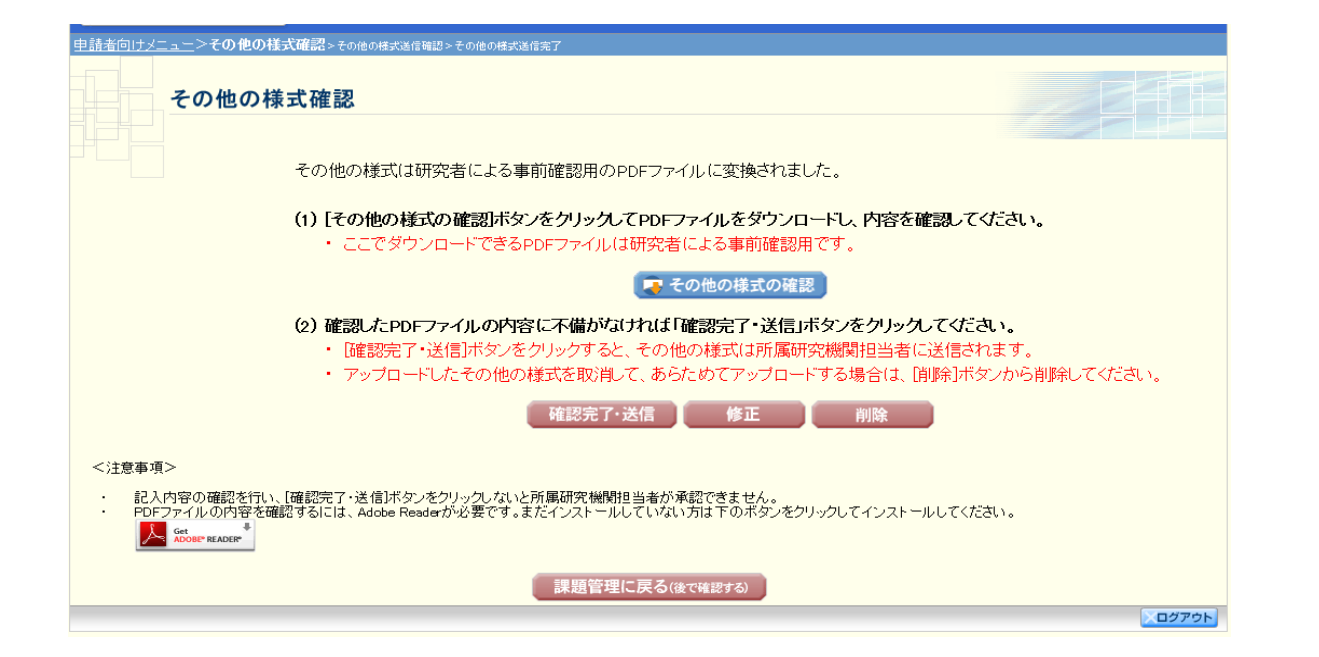

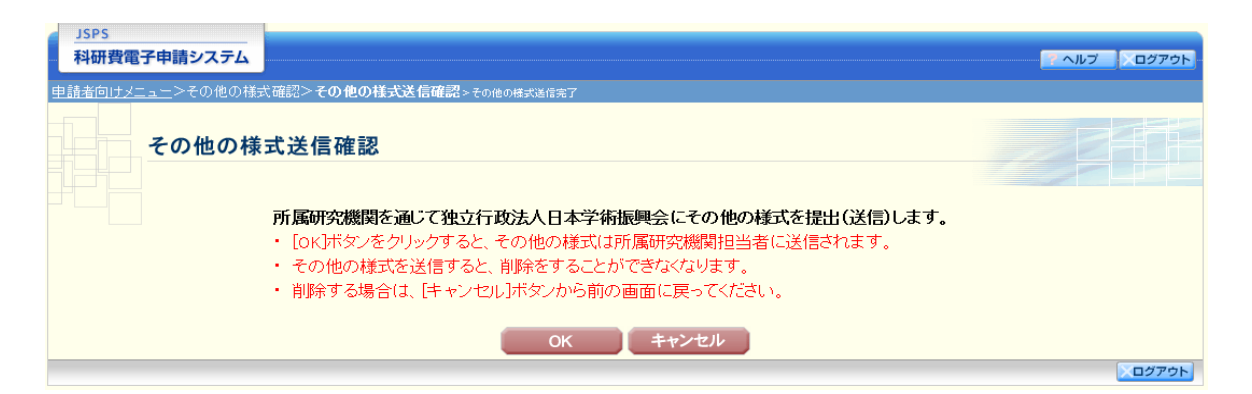

## ⑥ 送信完了画面(イメージ)

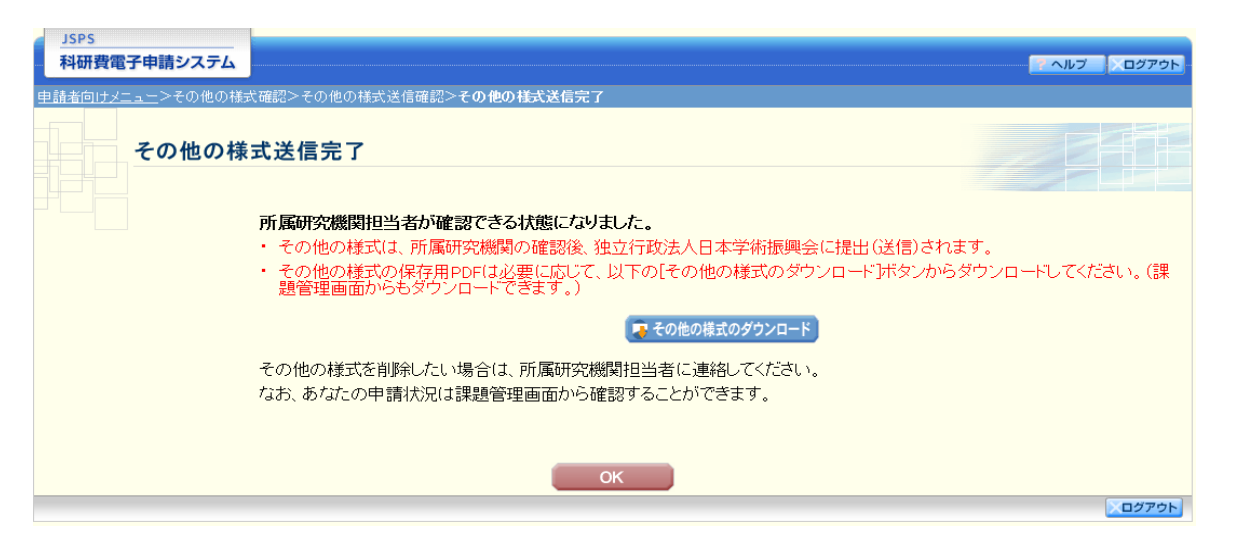

|                                                                                                    | - 研究活動スタート支援                                                                                                    |
|----------------------------------------------------------------------------------------------------|----------------------------------------------------------------------------------------------------|
|                                                                                                    | ▶ 特別研究員奨励費                                                                                                    |
|                                                                                                    | ▶ 特別研究促進費                                                                                                    |
| その他様式                                                                                              | ▼ [完全一致]                                                                                                    |
| 研究種目                                                                                               | □       特別推進研究         □       新学術領域研究(研究領域提案型)         □       学術変革領域研究(A)         □       学術変革領域研究(B)         □       基盤研究(A)         □       基盤研究(A)         □       基盤研究(B)         □       基盤研究(B)         □       基盤研究(B)         □       基盤研究(B)         □       基盤研究(B)         □       基盤研究(C)         □       携戦的研究(開拓)         □       若手研究(B)         □       研究活動スタート支援         □       特別研究(異互動費         □       特別研究目奨励費 |
| ↓<br>「↓<br>「↓<br>大<br>大<br>年<br>度<br>↓<br>↓<br>↓<br>↓<br>↓<br>↓<br>↓<br>↓<br>↓<br>↓<br>↓<br>↓<br>↓ | (西暦) 年度[完全一致]                                                                                                    |
| 申請年度                                                                                               | (西暦) 年度[完全一致]                                                                                                    |
| 果題番号                                                                                               | [完全一致]                                                                                                    |
| 第局名                                                                                                | (名称) [部分一致]                                                                                                    |
| 申請者名                                                                                               | (漢字等)(姓) (名) [部分一致]                                                                                                    |
|                                                                                                    | [宗全一致]                                                                                                    |
|                                                                                                    |                                                                                                    |
| 作成日                                                                                                |                                                                                                    |
|                                                                                                    |                                                                                                    |
| <br>所属研究機関提出日                                                                                      |                                                                                                    |
|                                                                                                    |                                                                                                    |
|                                                                                                    |                                                                                                    |

# ⑤ 一覧画面 (イメージ)

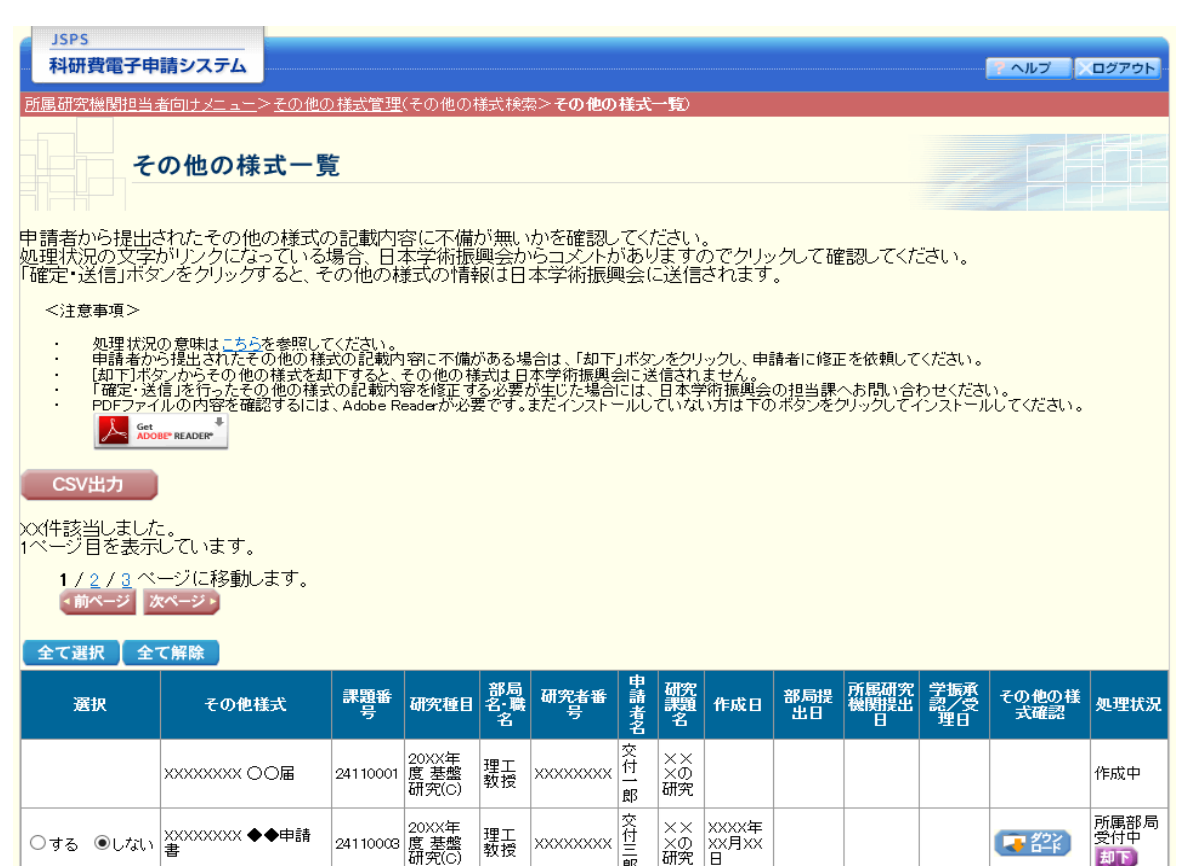

|                               |                                        |           | 012007                 |          |                                         | 郎    | W120           |                     |                     |                     |                     |                                           |                                |
|-------------------------------|----------------------------------------|-----------|------------------------|----------|-----------------------------------------|------|----------------|---------------------|---------------------|---------------------|---------------------|-------------------------------------------|--------------------------------|
| ○する ◉しない                      | XXXXXXXXX ▽▲報告<br>書                    | 24110004  | 20XX年<br>度 基盤<br>研究(C) | 理工<br>教授 | >>>>>>>>>>>>>>>>>>>>>>>>>>>>>>>>>>>>>>> | 交付四郎 | ××<br>×の<br>研究 | XXXX年<br>XX月XX<br>日 | XXXX年<br>XX月XX<br>日 |                     |                     |                                           | 所属研究<br>機関受付<br>中<br><b>却下</b> |
|                               | XXXXXXXXX 〇〇届                          | 24110006  | 20XX年<br>度 基盤<br>研究(C) | 理工<br>教授 | xxxxxxxx                                | 交付六郎 | ××<br>×の<br>研究 | XXXX年<br>XX月XX<br>日 |                     | XXXX年<br>XX月XX<br>日 |                     | <b>マクジン</b><br>日一ド                        | 学振受付<br>中                      |
|                               | XXXXXXXX ◆◆申請<br>書                     | 241 10007 | 20XX年<br>度 基盤<br>研究(C) | 理工<br>教授 | xxxxxxxx                                | 交付七郎 | ××<br>×の<br>研究 | XXXX年<br>XX月XX<br>日 |                     |                     |                     | <b>マクジン</b><br>日一ド                        | 所属研究<br>機関却下                   |
|                               | XXXXXXXX ▽▲報告<br>書                     | 24110008  | 20XX年<br>度 基盤<br>研究(C) | 理工<br>教授 | ****                                    | 交付八郎 | ××<br>×の<br>研究 | XXXX年<br>XX月XX<br>日 | XXXX年<br>XX月XX<br>日 | XXXX年<br>XX月XX<br>日 | XXXX年<br>XX月XX<br>日 | <b>マクシン</b><br>第二部                        | 学振承認<br>済み                     |
|                               | >>>>>>>>>>>>>>>>>>>>>>>>>>>>>>>>>>>>>> | 24110009  | 20XX年<br>度 基盤<br>研究(C) | 理工<br>教授 | xxxxxxxx                                | 交付九郎 | ××<br>×の<br>研究 | XXXX年<br>XX月XX<br>日 | XXXX年<br>XX月XX<br>日 | XXXX年<br>XX月XX<br>日 | XXXX年<br>XX月XX<br>日 |                                           | 学振受理                           |
|                               | >>>>>>>>>>>>>>>>>>>>>>>>>>>>>>>>>>>>>> | 24110009  | 20XX年<br>度 基盤<br>研究(C) | 理工<br>教授 | xxxxxxxxxx                              | 交付九郎 | ××<br>×の<br>研究 | XXXX年<br>XX月XX<br>日 | XXXX年<br>XX月XX<br>日 | XXXX年<br>XX月XX<br>日 | XXXX年<br>XX月XX<br>日 | ( 7 4 2 2 2 2 2 2 2 2 2 2 2 2 2 2 2 2 2 2 | 学振不受<br>理                      |
| 1 / <u>2 / 3</u> ペ<br>「前ページ」) | ージに移動します。<br><sup>大ページ &gt;</sup>      |           |                        |          |                                         |      |                |                     |                     |                     |                     |                                           |                                |
|                               |                                        |           |                        | 確定・      | 送信                                      | Ī    | 戻る             |                     |                     |                     |                     |                                           |                                |
|                               |                                        |           |                        |          |                                         |      |                |                     |                     |                     |                     |                                           | ログアウト                          |

#### ⑥ 選択画面(イメージ)

| 選択       | その他様式                                                       | 課題番<br>号                                     | 研究種目                                                                                                    | 部局<br>名·職<br>名                            | 研究者番号                                           | 申請者名                | 研究<br>課題<br>名             | 作成日                 | 部局提<br>出日                                                                     | 所属研究<br>機関提出<br>日           | 学振承<br>認/受<br>理日                  | その他の様<br>式確認 | 処理状況                         |
|----------|-------------------------------------------------------------|----------------------------------------------|----------------------------------------------------------------------------------------------------|-------------------------------------------|-------------------------------------------------|---------------------|---------------------------|---------------------|-------------------------------------------------------------------------------|-----------------------------|-----------------------------------|--------------|------------------------------|
|          | XXXXXXXXX 〇〇届                                               | 241 10001                                    | 20XX年<br>度 基盤<br>研究(C)                                                                                                    | 理工<br>教授                                  | xxxxxxxxx                                       | 交<br>付一郎            | ××<br>×の<br>研究            |                     |                                                                               |                             |                                   |              | 作成中                          |
| ●する ○しない | xxxxxxxxx ◆◆申請<br>書                                         | 24110003                                     | 20XX年<br>度 基盤<br>研究(C)                                                                                                    | 理工<br>教授                                  | xxxxxxxx                                        | 交付三郎                | ××<br>×の<br>研究            | XXXX年<br>XX月XX<br>日 |                                                                               |                             |                                   | (7)22        | 所属部局<br>受付中<br>却下            |
| ●する ○しない | xxxxxxxx ▽▲報告<br>書                                          | 241 19004                                    | 20XX年<br>度 基盤<br>研究(C)                                                                                                    | 理工<br>教授                                  | xxxxxxxx                                        | 交<br>付<br>四<br>郎    | ××                        |                     | メメメメ年<br>た「オ                                                                  | + Z 1 1                     | ∽亦す                               | τι Γλ        | 所属研究<br>機関受付                 |
|          |                                                             |                                              |                                                                                                    |                                           |                                                 |                     |                           |                     |                                                                               |                             |                                   |              |                              |
|          | XXXXXXXXXX 〇〇届                                              | 24110006                                     | 20,0(年<br>度 基盤<br>研究(C)                                                                                                    | 理工<br>教授                                  | XXXXX XXXX                                      | 交付六                 | 卫<br>逻                    | 豊祝傾                 | てくた                                                                           | どさい                         | ~~~                               |              | πEAC -                       |
|          | XXXXXXXXX ○○届<br>XXXXXXXXXX ◆◆申請<br>書                       | 24110006<br>24110007                         | 2005(年<br>度基盤<br>研究(C)<br>20XX年<br>度基盤<br>研究(C)                                                                                  | 理工<br>教授<br>工授                            | ×××××××××××                                     | 交付六 🖬 交付七郎          | 2<br>Z                    | 選択し                 | てくた                                                                           | どさい                         | -22                               |              |                              |
|          | XXXXXXXXX ○○届<br>XXXXXXXXX ◆◆申請<br>書<br>XXXXXXXXX ▽▲報告<br>書 | 24110006<br>24110007<br>24110008             | 20,8%年<br>度研究(C)<br>20)X(年<br>度研究(C)<br>20)X(年<br>盤<br>研究(C)<br>20)X(年<br>盤<br>研究(C)                                             | 理教     理教       工授     工授                 | xxxxxxx<br>xxxxxxxx<br>xxxxxxxxx<br>xxxxxxxxx   | 交付六 交付七郎 交付八郎       | 文<br>文<br>研究              |                     | てくた                                                                           | ざさい<br>(さつ)                 |                                   |              | 唐 化 - 、                      |
|          | XXXXXXXXX ○○届<br>XXXXXXXXX ◆◆申請<br>書<br>XXXXXXXXX 又▲報告<br>書 | 24110006<br>24110007<br>24110008<br>24110009 | 20次年盤<br>20次年盤<br>20次(年<br>20次(年<br>20次(年<br>20次(年<br>20次)<br>年<br>盤<br>究(C)<br>20次(年<br>20次)<br>20次(年<br>20次)<br>年<br>盤<br>究(C) | 理教     理教       工授     工授       工授     工授 | xxxxxxxx<br>xxxxxxxxx<br>xxxxxxxxx<br>xxxxxxxxx | 交付六日 交付七郎 交付八郎 交付九郎 | 及<br>現<br>X研<br>X研<br>X研究 |                     | てくた<br>てくた<br><sup>2</sup><br><sup>2</sup><br>、<br>、<br>、<br>、<br>、<br>、<br>、 | ささい<br>ささい<br>日<br>×××××××× | へんりへん<br>日<br>XXXX年<br>XX月XX<br>日 |              | <b>産人に</b> - ,<br>済み<br>学振受理 |

#### ⑦ 確認画面 (イメージ)

| 科研費電子申請シ      | ステム                     |                                       |            |         |               | ヘルプ ンログアウト  |
|---------------|-------------------------|---------------------------------------|------------|---------|---------------|-------------|
| 属研究機関担当者向け    | <u> ナメニュー &gt;その</u>    | <u>他の様式管理</u> (その他の様式検索> <del>i</del> | その他の様式一覧>そ | の他の様式の送 | 信>その他の様式の送信完了 | 7)          |
| その#           | <b>也の様式の</b><br>確定したそのf | D送信<br>他の様式の情報を送信します。                 |            |         |               |             |
| の他の様式の情報      | を送信すると、                 | 、情報を削除することかできませ<br>                   | <i>.</i>   |         |               |             |
| その他様式         | 課題番号                    | 研究種目                                  | 部局名·職名     | 申請者名    | 研究課題名         | 作成日         |
| XXXXXXX OO届   | 24110001                | 20XX年度 基盤研究(C)                        | 理工 教授      | 交付 一郎   | ×××の研究        | XXXX年XX月XX日 |
| XXXXXXX ◆◆申請書 | 24110003                | 20XX年度 基盤研究(C)                        | 理工 教授      | 交付 三郎   | ×××の研究        | XXXX年XX月XX日 |

# XXX ◆◆申請書 24110003 20XX年度 基盤研究(C) 埋土 教授 交付 二郎 ×××00研究 XXXX年XX月XX日 送信 キャンセル

## ⑧ 送信完了画面(イメージ)

| JSPS<br>科研費電子申請システム |                                                                         | アウト |
|---------------------|-------------------------------------------------------------------------|-----|
| 所属研究機関担当者向けメニューン    | > <u>その他の様式管理</u> (その他の様式検索>その他の様式一覧>その他の様式の送信 <b>&gt;その他の様式の送信完了</b> ) |     |
| その他の様               | 式の送信完了                                                                  |     |

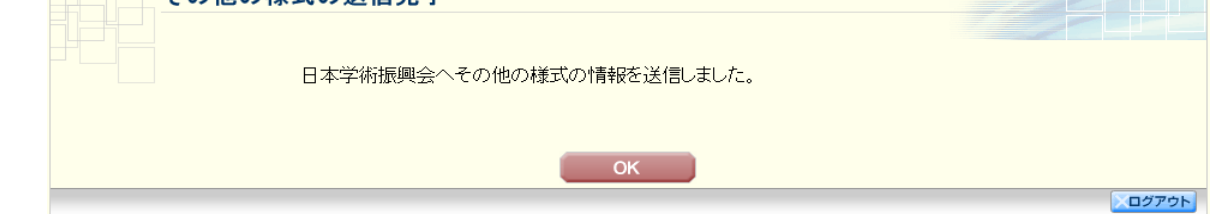